tebca ¿Cómo activar las notificaciones de inicio de sesión de tu cuenta Conexión Personas Online?

Ingresa a tu cuenta de Conexión Personas Online. Si no estas registrado revisa nuestro video tutorial de registro **aquí.** 

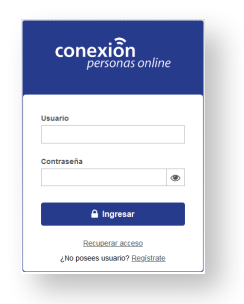

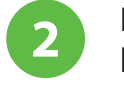

En la parte superior derecha de tu pantalla dar clic en la viñeta desplegable ubicada al lado de tu nombre.

Se desplegará una lista y selecciona la opción "Perfil de Usuario".

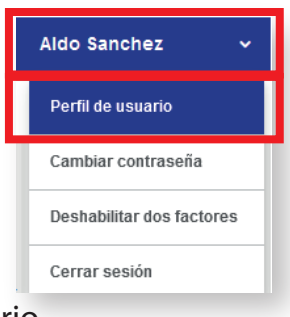

4

En la nueva ventana da clic en la pestaña Datos de Usuario.

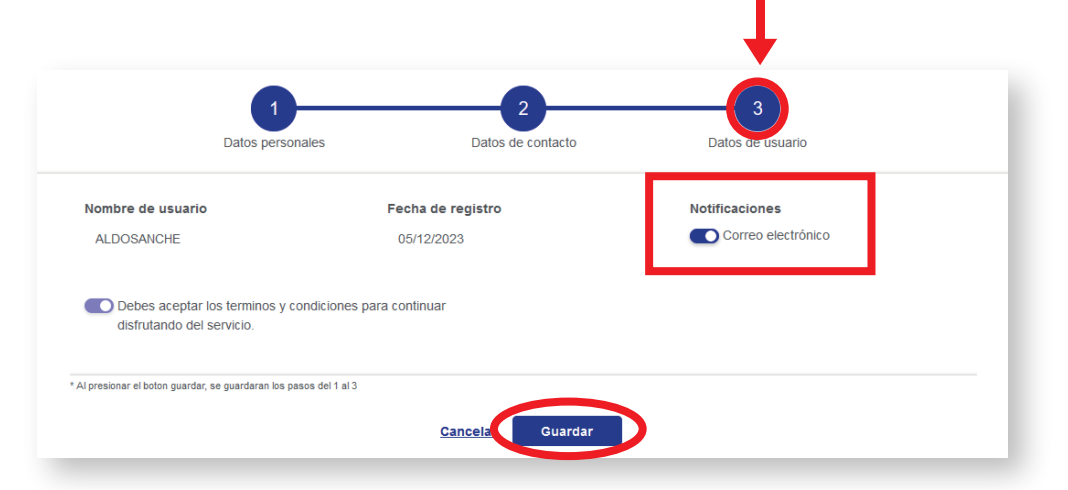

Activa la opción de Notificaciones dando clic al botón de correo electronico.

Dar clic en guardar.

En la nueva ventana se mostrará el mensaje "los datos fueron actualizados correctamente. Dar clic en aceptar y listo!.

| Los datos fueron actualizados exitosamente. |   |                                             |
|---------------------------------------------|---|---------------------------------------------|
|                                             | Ø | Los datos fueron actualizados exitosamente. |
|                                             |   |                                             |
|                                             |   |                                             |
|                                             |   |                                             |
|                                             |   |                                             |

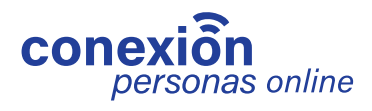